## **OPERATION GUIDE FOR REGISTRATION & PAYMENT**

Before registration, please pay the paper deposit first if you have unpaid paper deposit in your account. After a successful payment, each paper deposit generates a **discount code**. When you do the registration, it will deduct 200 dollars (or 1500 RMB) from the registration fee when you add the discount code in the registration form. A registration code can only be used by one person and one registration can only use one discount code. The extra discount codes can be also used for co-authors when they do the registration.

## The detailed steps for registration are listed as follows:

1. Login to the online submission system via:

http://www.geo-shanghai.org/UserCentral/Index/Login

| 番 Back to HomePage                         |                                                         |
|--------------------------------------------|---------------------------------------------------------|
| Conference Dates: 26-29 May, 2024          |                                                         |
| Conference Venue: WH Ming Hotel Shanghai   |                                                         |
|                                            | service@hsir360.com                                     |
| Important Dates:                           |                                                         |
| Abstract due: August 31 2023               | A                                                       |
| Full paper due : November 15 2023          |                                                         |
| Acceptance of full paper: December 15 2023 | Login 🕘                                                 |
| Final full paper due: January 15 2024      |                                                         |
| Paper Reviews: January 15, 2024            |                                                         |
| Paper Revisions: February 5, 2024          | no worries, click here to find your password.           |
| Final Decisions: February 15, 2024         |                                                         |
|                                            | Don't have an account yet ? Create an account           |
| Secretariat:                               | Back to HomePage                                        |
| Mingliang Zhou, Ph.D                       |                                                         |
| Associate Professor                        | This system requires use of a web browser that supports |
|                                            | experience. Links are provided below to download the    |
|                                            | most recent versions of Google Chrome、Apple Safari and  |
|                                            | Mozilla Hretox.                                         |
|                                            |                                                         |
| Yu Oian Ph.D                               |                                                         |

Click "Registration & Payment", then click "Registration", you can fill in the registration information.

If you have a **discount code**, please choose "yes" and fill the discount code. It will deduct 200 dollars from your registration fee. A discount code can only be used by one registration and one registration can only use one discount code. The extra discount codes can be used for co-authors when they do the registrations.

|                              | ○ Credit Card(外币支付)   ● China UnionPay(中国银联)                                                        |
|------------------------------|----------------------------------------------------------------------------------------------------|
|                              | Do you want to use the discount code?                                                               |
| Dashboard                    | • Yes 🔿 No                                                                                          |
| Abstract Submission <        | Code:                                                                                               |
| 皆 Full Paper Submission 🛛 <  |                                                                                                    |
| 🗐 Paper Deposit Payment 🧹    | Note: This section is only for <b>Chinese participants</b> .                                        |
| 🐣 Registration & Payment 🗸   | 是否需要发票: 💿 增值税电子普通发票 💿 不需要                                                                           |
| Instructions                 |                                                                                                    |
| Registration                 | If you have dietary restrictions due to health or religious reasons, please fill out the following. |
| Payment                      |                                                                                                    |
| Create Receipt               |                                                                                                    |
| 📩 Invitation Letter Report < |                                                                                                    |
|                              |                                                                                                    |
|                              | <i>k</i>                                                                                            |
|                              |                                                                                                    |
|                              | Submit Give Up Modification & Back (③                                                               |
|                              |                                                                                                    |

3. Please confirm the registration information you have filled in.

|                              |          |                   |          |          |                    |         |                      |                  | 11 Wai 2024                                                          |
|------------------------------|----------|-------------------|----------|----------|--------------------|---------|----------------------|------------------|----------------------------------------------------------------------|
|                              | Registr  | ation Informat    | ion      |          |                    |         |                      |                  |                                                                      |
|                              | Registra | tion No.:         | 0010     |          | Registration Type: |         | Full Registration    |                  |                                                                      |
| # Dashboard                  | Accomp   | anying person(s): | 1        |          |                    |         |                      |                  |                                                                      |
| Abstract Submission     <    | #        |                   | Gender   |          |                    | Name    | 2                    |                  |                                                                      |
| E Full Paper Submission <    | 1        |                   | male     |          |                    | ft      |                      |                  |                                                                      |
| Paper Deposit Payment <      | Addition | al Banquet Ticket | 0        |          | Payment Method:    |         | Credit Card (外币支付)   |                  |                                                                      |
| 🐣 Registration & Payment 🗸 🧹 | persont  | s):               |          |          |                    |         |                      |                  |                                                                      |
| Instructions                 | Remark   | 5:                |          |          |                    |         |                      |                  |                                                                      |
| Registration                 | Paying   |                   |          |          |                    |         |                      |                  |                                                                      |
| Payment                      | #        | Item              |          | Quantity |                    | Unit Co | st                   | Total            |                                                                      |
| Create Receipt               | 1        | Full Registration |          | 1        |                    | USD 650 | 0.00                 | USD 650.00       |                                                                      |
| 🛓 Invitation Letter Report < | 2        | Accompanying P    | erson(s) | 1        |                    | USD 20  | 0.00                 | USD 200.00       |                                                                      |
|                              | 3        | Banquet Person    | s)       | 0        |                    | USD 90  | .00                  | USD 0.00         |                                                                      |
|                              |          |                   |          |          |                    |         |                      | Sub - Tota<br>Gr | il amount: USD 850.00<br>Discount: USD 0.00<br>and Total: USD 850.00 |
|                              |          |                   |          |          |                    | Pri     | nt 😝 🛛 Edit Registra | ation®           | io to Payment 🖻                                                      |

4. Click the button "Go", you can pay the registration fee

|                              |                                                                                           | Administrator Master              |
|------------------------------|-------------------------------------------------------------------------------------------|-----------------------------------|
|                              | Payment                                                                                   | 🏝 My Profile                      |
|                              |                                                                                           | ♣Full Screen                      |
|                              | Home > Registration & Payment > Payment                                                   | <b>≪</b> Log Out                  |
| A Dashboard                  |                                                                                           |                                   |
| Abstract Submission <        | Thank you for your registration, please choose one of the following ways to pay the fees. |                                   |
| Full Paper Submission <      |                                                                                           |                                   |
| Paper Deposit Payment <      | Credit Card                                                                               | Bank Transfer                     |
| 🐣 Registration & Payment 🗸   | (Visa, MasterCard and JCB)                                                                |                                   |
| Instructions                 |                                                                                           | USD 850.00                        |
| Registration                 | usd 850.00                                                                                | Go⊝                               |
| Payment                      | <b>C</b>                                                                                  |                                   |
| Create Receipt               | 60 (9)                                                                                    |                                   |
| 📥 Invitation Letter Report < |                                                                                           |                                   |
|                              | Registration Payment Status:                                                              |                                   |
|                              | If you pay by Credit Card or China UnionPay, you can see your payment status as fo        | ollowing:                         |
|                              | Registration No. Name Trade No.                                                           | Amount Currency Order Time Status |

5. Then click the button "Go" to the payment page and start payment:

| Card Information                                                                                                    |                            | Order Information                |            |
|----------------------------------------------------------------------------------------------------|----------------------------|----------------------------------|------------|
| Please provide us with your card details, so that we can pro<br>Card Number                                                                                 | cess your order            | Order ID:     20240311-897721937 | '-085931-1 |
| Expiration Date Month                                                                                                    | Date Year 🗸                | Payment Amount:                  |            |
| CVV2/CVC2/CAV2/CID                                                                                                    | MARTIN (PP)                |                                  |            |
| First name                                                                                                    |                            |                                  |            |
| Last name                                                                                                    |                            |                                  |            |
|                                                                                                    |                            |                                  |            |
| Billing Information<br>The billing address should be the same as your credit card<br>we can confirm the information you hand in<br>Street                   | slatement address, so that |                                  |            |
| Billing Information The billing address should be the same as your credit card we can confirm the information you hand in Street City                       | statement address, so that |                                  |            |
| Billing Information The billing address should be the same as your credit card we can confirm the information you hand in Street City County County         | statement address, so that |                                  |            |
| Billing Information The billing address should be the same as your credit card we can confirm the information you hand in Street City County Province/State | statement address, so that |                                  |            |

6. After your payment, you can view the status of the payment:

| Payment for Registration      |                                 | ~ |
|-------------------------------|---------------------------------|---|
| The payment information is as | follows:                        |   |
| 订单号:                          | 20180208-16614-084348-1091-1756 |   |
| 支付金额:                         | 0.10                            |   |
| 币种:                           | CNY                             |   |
| 支付状态:                         | Success                         |   |
|                               |                                 |   |

## 7. create a receipt

After filling your payment information successfully, your payment status should be changed to "Paid(confirmed)". Clicking the button "Create receipt" to get a receipt.

|                            | Create Receipt                                                                                                    |
|----------------------------|----------------------------------------------------------------------------------------------------|
|                            | # Home > Registration & Payment > Create Receipt                                                                    |
| # Dashboard                |                                                                                                    |
| Abstract Submission <      | After filling in your payment information successfully, and your payment status should be set to "Paid(confirmed)". |
| E Full Paper Submission    |                                                                                                    |
| Paper Deposit Payment <    |                                                                                                    |
| 🐣 Registration & Payment 🗸 |                                                                                                    |
| Instructions               |                                                                                                    |
| Registration               |                                                                                                    |
| Payment                    |                                                                                                    |
| Create Receipt             |                                                                                                    |
| Letter Report              |                                                                                                    |
| Hotel Reservation          |                                                                                                    |
|                            |                                                                                                    |
|                            |                                                                                                    |
|                            |                                                                                                    |
|                            |                                                                                                    |

8. Click "Actions", and then click "Save as PDF", you can download

it to computer.

|                              | Create Receipt                                  |                |             |                 |
|------------------------------|-------------------------------------------------|----------------|-------------|-----------------|
|                              | Home > Registration & Paym                      | ent > Crea     | ate Receipt |                 |
| A Dashboard                  |                                                 |                |             |                 |
| Abstract Submission          |                                                 |                |             | ////            |
|                              |                                                 |                | - /         | 1               |
| Full Paper Submission <      | GeoShanghai International                       | Conference 202 | 24          |                 |
| / Paper Deposit Payment 🧹    |                                                 |                |             |                 |
| Registration & Payment       |                                                 | Receipt        |             |                 |
|                              | Receipt No.: 0010                               |                |             | On: 11 Mar 2024 |
| Instructions                 | Received From: Administrator Ma                 | ster           |             |                 |
| Registration                 | Sub - Total amount: RMB 0.01<br>Discount: RMB 0 |                |             |                 |
| Payment                      | Grand Total: RMB 0.01                           |                |             |                 |
| Create Receipt               | Details:                                        |                |             |                 |
|                              | # Item                                          | Quantity       | Unit Cost   | Total           |
| 📥 Invitation Letter Report < | 1 Full Registration                             | 1              | RMB 4700.00 | RMB 4700.00     |
|                              | 2 Accompanying Person(s)                        | 1              | RMB 1500.00 | RMB 1500.00     |
|                              | 3 Banquet Person(s)                             | 0              | RMB 650.00  | RMB 0.00        |
|                              | Administrator Master, Mr.                       |                |             |                 |
|                              | Shanghai HUICE                                  |                |             |                 |
|                              | 204 room of No. 180, Yangpu Dist                | rict, Shangh   | ai          |                 |
|                              | Shanghai                                        |                |             |                 |
|                              | Phone: 15900527803                              |                |             |                 |
|                              | Email: sen/ce@bsir360.com                       |                |             |                 |
|                              | Email: service@ffsff360.c0fff                   |                |             |                 |